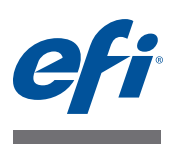

# 安装指南 带有 Fiery Extended Applications 4.2 的 Command WorkStation 5.6

Fiery Extended Applications Package (FEA) v4.2 包含 Fiery 应用程序,适用于执行与 Fiery Server 关联的任务。本文档描述了如何在您的客户端计算机上或 Fiery Server 上 安装 Fiery Extended Applications Package (FEA) v4.2。

FEA 的全部安装中包含了 Fiery Software Manager。其将指导您完成 Fiery 应用程序的 首次安装和 Fiery 应用程序的更新。有关详细信息,请参阅第 3 页的"Fiery Software Manager"。

该版本 FEA 还允许您更新 Fiery Server 上的语言支持,同时更新 Fiery Server 软件的服务技术人员还可以帮助更新 Fiery JDF。

# Fiery Extended Applications 的系统要求

您可以在下列各项上安装带有 Fiery Extended Applications (FEA)的 Command WorkStation。

• 基于服务器的 Fiery Server, System 9 或更高版本

您无法在基于 Linux 的嵌入式 Fiery Server 上直接安装 FEA。

如果您不确定 Fiery Server 上安装了哪些系统软件,请参阅第 1 页的 "确定 Fiery Server 的系统软件版本"。

• 受支持的 Windows 和 Mac OS 用户计算机

有关详细信息,请参阅《配置和设置》。

在安装有此版本 FEA 的用户计算机中,您可以连接到基于服务器的 Fiery Server (System 8 版本 2 或更高版本)。

#### 确定 FIERY SERVER 的系统软件版本

执行下列一项操作:

- 在 Command WorkStation 中, 连接到 Fiery Server。单击"设备中心"。
- 打印 Fiery Server 的 "配置"页。请参阅 "服务器信息" > "软件"。

## Fiery Server 上的安装

重要提示

FEA 作为系统软件安装流程的一部分从用户软件 DVD 安装到 Fiery Server 上。在继续之前请勿卸载 Command WorkStation 或 FEA 应用程序。否则,此安装将失败。必须先安装早期版本的 FEA 才能继续。

在安装过程中, Fiery 服务将退出, 然后 FEA 才开始完全安装。FEA 完成安装且 Fiery Server 重新启动后,该服务将重新启动。

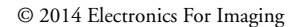

45129252

在 FIERY SERVER 上更新带有 FEA 的 COMMAND WORKSTATION

1 在 Fiery Server 上,进入 www.efi.com/cws5。单击"立即下载"。

根据配置的不同,可通过 Fiery Advanced Controller Interface (Fiery 高级控制界面, FACI)、显示器或远程桌面访问 Fiery Server。

- 2 输入您的信息。单击"提交"。
- 3 单击下载按钮,将.exe 文件保存到计算机,然后双击该文件。

此时 Fiery Software Manager 将开始安装并打开。有关 Fiery Software Manager 的详细信息,请参阅第 3页的"Fiery Software Manager"。

4 在 Fiery Software Manager 中,单击"下载"。按照屏幕说明安装 Fiery 应用程序。

如果 Fiery Software Manager 需要更新以继续,单击"确定"。Fiery Software Manager 将退出、更新,然后自动重新启动。

### 在 Windows 计算机上安装

如果已安装早期版本的带有 FEA 的 Command WorkStation,不需要在继续之前卸载它。

- 在 Windows 8.1 上安装 Fiery Extended Applications Package, 请执行以下一项操作:
- 将 Windows 8 升级至 Windows 8.1 之前,安装最新的 Fiery Extended Applications Package v4.1,然后升级至 Windows 8.1。
- 升级至 Windows 8.1, 然后安装 Fiery Extended Applications Package v4.2。

#### 在 WINDOWS 计算机上安装带有 FEA 的 COMMAND WORKSTATION

- 1 在 Windows 计算机上,进入 www.efi.com/cws5。单击"立即下载"。
- 2 输入您的信息。单击"提交"。
- 3 单击针对 Windows 的相应下载按钮,将.exe 文件保存到计算机,然后双击该文件。

此时 Fiery Software Manager 将开始安装并打开。有关 Fiery Software Manager 的详细信息,请参阅第 3页的"Fiery Software Manager"。

4 在 Fiery Software Manager 中,单击"下载"。按照屏幕说明安装 Fiery 应用程序。

如果 Fiery Software Manager 需要更新以继续,单击"确定"。Fiery Software Manager 将退出、更新,然后自动重新启动。

# 在 Mac OS 计算机上安装

重要提示

如果已安装早期版本的带有 FEA 的 Command WorkStation,不需要在继续之前卸载它。

#### 在 MAC OS 计算机上安装带有 FEA 的 COMMAND WORKSTATION

- 1 在 Mac OS 计算机上,进入 www.efi.com/cws5。单击"立即下载"。
- 2 输入您的信息。单击"提交"。
- 3 单击针对 Mac OS 的相应下载按钮,将 .dmg 文件保存到计算机,然后双击该文件。

此时 Fiery Software Manager 将开始安装并打开。有关 Fiery Software Manager 的详细信息,请参阅第 3页的"Fiery Software Manager"。

4 在 Fiery Software Manager 中,单击"下载"。按照屏幕说明安装 Fiery 应用程序。

如果 Fiery Software Manager 需要更新以继续,单击"确定"。Fiery Software Manager 将退出、更新,然后自动重新启动。

#### Fiery Software Manager

所有 Fiery Extended Applications (FEA)的安装都会自动安装 Fiery Software Manager。 其将指导您完成 Fiery 应用程序的首次安装和 Fiery 应用程序的更新。

使用 Fiery Software Manager 执行以下操作:

- 管理 Fiery 应用程序的首次安装
- 接收有关 Fiery 应用程序可用更新的通知

默认情况下, Fiery Software Manager 被设置为"登录时启动(请参阅"预置"), 以提供有关最新更新的通知。

• 管理 Fiery 应用程序的更新 (手动或自动)

选择"自动下载更新"之后, Fiery Software Manager 将检查更新并自动下载(请参阅"预置")。

- 移除 Fiery 应用程序
- 将 Language Package 下载至 Fiery Server, 以获得更多的语言支持。
- (适用于服务技术人员)下载并应用 Fiery JDF 更新至 Fiery Server。

有关使用 Fiery Integration Manager 更新 Fiery JDF 的信息,请参阅 http://help.efi.com/fip/index.html 上的文档。

Fiery Software Manager 有英语、法语、意大利语、德语、西班牙语、巴西葡萄牙语、荷兰语、日语、简体中文、俄语、土耳其语、波兰语和捷克语版本。如果计算机的操作系统为其他语言版本, Fiery Software Manager 将以英语显示。

#### 打开 FIERY SOFTWARE MANAGER

- 1 执行下列一项操作:
  - 在 Windows 上: 在任务栏中, 双击 Fiery Software Manager 图标。
  - 在 Mac OS 上: 在菜单栏中,双击 Fiery Software Manager 图标。
- 2 如果需要,接受许可证协议。

#### 移除应用程序或安装更新

1 在 Fiery Software Manager 中, 单击"管理"。

此时将出现 Fiery Software Uninstaller。

- 2 在 Fiery Software Installer 中,执行以下一项或多项操作:
  - 移除应用程序: 要移除应用程序, 清除其复选框。
  - 安装应用程序: 要安装应用程序, 选择其复选框。
- 3 按照屏幕说明进行操作。

此流程结束时仅安装所选的应用程序。

#### 检查更新

1 在 Fiery Software Manager 中, 单击 "检查更新"。

此时将显示有关可用更新的信息。

展开 / 折叠应用程序包中所含内容的列表, 单击应用程序包旁的箭头。

2 按照屏幕说明进行操作。

#### 设置 FIERY SOFTWARE MANAGER 预置

- 1 右键单击 Fiery Software Manager 图标。在快捷菜单中,单击"预置"。
- 2 根据需要,选择或清除以下设定:
  - 登录时启动 (默认)
  - 自动下载更新
  - 显示更多功能 选择该预置安装 Fiery JDF 的服务器更新 (仅适用于服务技术 人员)或下载支持更多语言的服务器语言包。
  - 帮助 EFI 改进其软件 选择该预置, 允许 EFI 从 Fiery 应用程序匿名收集使用 数据。

#### 下载 Fiery Language Package

Fiery Language Package 允许您更新 Fiery Server 上的语言支持。Command WorkStation 支持以下语言:英语、法语、意大利语、德语、西班牙语、巴西葡萄牙语、荷兰语、日语、简体中文、俄语、土耳其语、波兰语和捷克语。如果 Command WorkStation 正在以其中一种语言运行,且连接至不支持相同语言的 Fiery Server,且您已经下载 其中包括支持该语言的 Fiery Language Package, Command WorkStation 可能会让您选择将语言包安装至 Fiery Server。除了可能需要重新启动 Fiery Server,无需其他操作 就可以使用其他语言对其进行更新。

Language Package 适用于 Fiery Server 的特定语言和特定型号。有关 Language Package 的更多信息,请参阅 http://help.efi.com/flp/index.html。

#### 下载 FIERY LANGUAGE PACKAGE

- 1 右键单击 Fiery Software Manager 图标。在快捷菜单中,单击"预置"。
- 2 选择"显示其他功能"。
- 3 打开 Fiery Software Manager, 然后单击"检查更新"。
- 4 选择 Fiery Language Package, 单击"下载"。

只有在选择了"显示其他语言功能"预置,且您尚未下载过更新的 Language Package 时, Fiery Language Package 才会出现。

#### 卸载 Fiery Software Manager

在 Windows 中,要卸载 Fiery Software Manager,必须卸载整个 Fiery Extended Applications (FEA) 包。在控制面板中使用 Fiery Software Uninstaller。

### 将 Fiery 应用程序连接至 Fiery Server

第一次启动 Fiery 应用程序时,系统会提示您配置 Fiery Server 的连接。Fiery Server 或 网络如有任何更改 (如更改服务器名称或 IP 地址),您也可以编辑该配置。

#### 开始之前

#### • 打印 Fiery Server 的 "配置"页。

有关打印"配置"页的操作说明,请参阅用户文档集的《配置和设置》部分。

配置连接时, Fiery Server 的"配置"页包含所需的信息,如 Fiery Server 的 IP 地址。确保 Fiery Server 已经在网络的域名服务器 (DNS) 中注册。有关详细信息,请与您的网络管理员联系。

将 FIERY 应用程序连接至 FIERY SERVER

- 1 启动应用程序 (例如, Command WorkStation 或 Fiery Remote Scan)。
- 2 在"连接到服务器"对话框中,执行以下任一操作:
  - 输入 Fiery Server 的 IP 地址或 DNS 名称。
  - 使用搜索功能 🔍 搜索、选择和添加 Fiery Server。您可以按 IP 地址范围、 IP 地 址和子网掩码进行搜索,或进行自动搜索。

| 提索: 从<br>自动搜索 ✔ 提索结果:<br>按关键字过滤: ↓ | · · ·        | 至<br>                      |
|------------------------------------|--------------|----------------------------|
| 名称 🔺                               | 设备名称         | IP地址                       |
| Aero -123<br>Aero -ABC             | Aero<br>Aero | 10.10.10.10<br>10.10.10.00 |
|                                    |              | 添加 取消                      |

注释:如果您保存了先前安装的设定,可能会首先显示"搜索"对话框。

- 3 单击"连接"。
- 4 如果出现提示,则登录。

如果需要密码,向管理员寻求帮助。有关设置密码和 Fiery Server 的默认管理员密码的信息,请参阅《配置和设置》。

有关管理和连接其他 Fiery Server 的信息,请参阅应用程序的"帮助"。

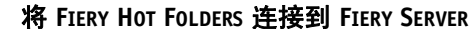

- 1 启动 Fiery Hot Folders。
- 2 在 "Hot Folder 设定"对话框中,输入文件夹名称 (必填)和说明 (可选)。

如果没有自动显示此对话框,则单击"新建"。

- 3 单击"浏览"以指定 Hot Folder 的位置 (例如,桌面)。
- 4 单击 "选择"以连接到 Fiery Server。

此时将出现"连接到服务器"对话框。这是 Fiery 应用程序的标准对话框,无论应用程序如何,运行方式都相同。有关如何使用详细信息,请参阅第 6 页的"将 Fiery 应用程序连接至 Fiery Server"。

5 单击"确定"。

有关 Fiery Hot Folders 的详细信息,请参阅"Fiery Hot Folders 帮助"。

?